https://page.spordle.com/southern-shore-minor

https://page.spordle.com/goulds-minor

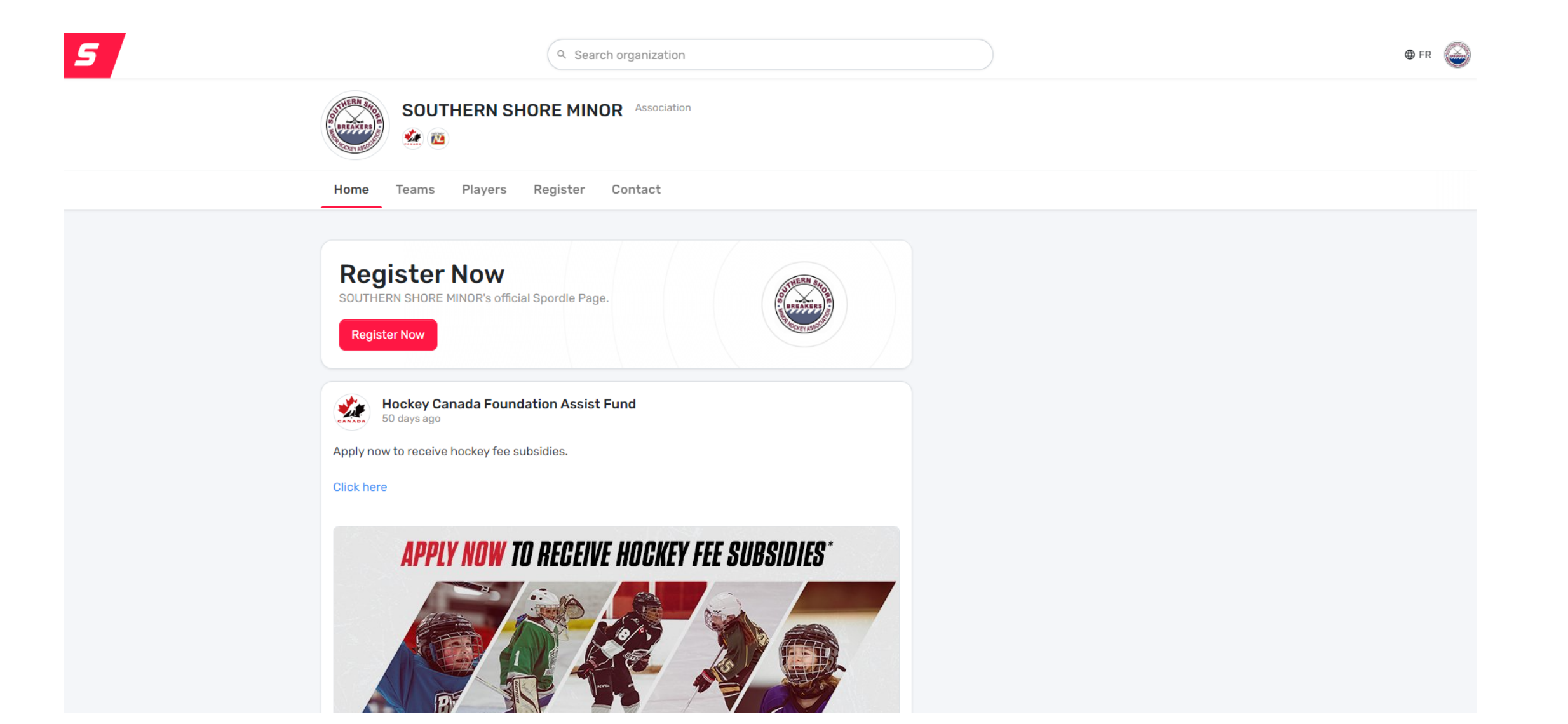

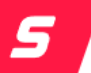

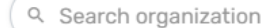

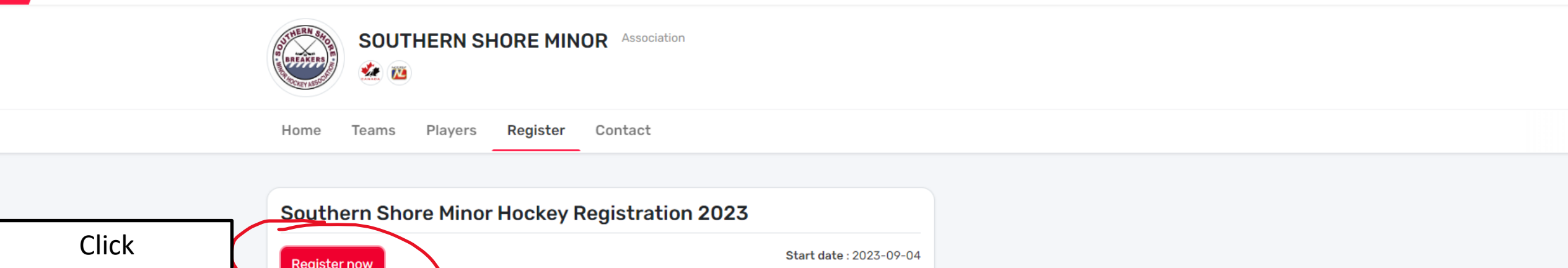

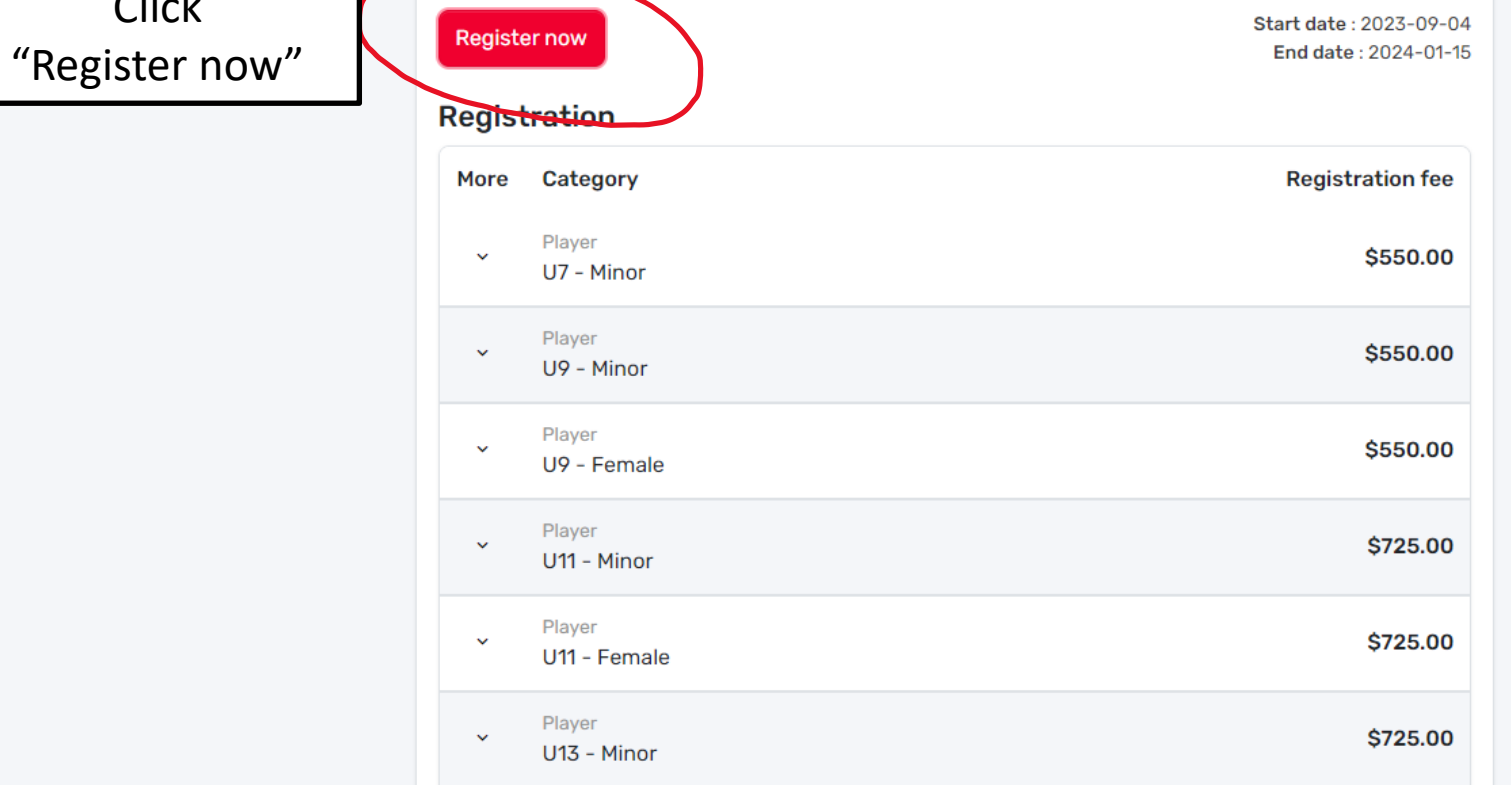

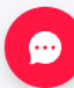

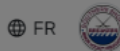

## SOUTHERN SHORE MINOR Association A. 100 **Participant Registration** × Players Home Teams Select the participant from your Spordle Account Click "Register now" J **Register Now Southern Shore Mino** Make sure you М **Register Now** select your coach Registration profile (the one More Category with all of your М Register Now certificates, U7 - Minor coaching courses, М **Register** Now $\mathbf{v}$ and CRC/VSC U9 - Minor uploaded to it) Player $\sim$ U9 - Female Add a player U11 - Minor Problem with your registration? Contact us Player \$725.00 U11 - Female ••• \$725.00 U13 - Minor

| 1 |   |  |
|---|---|--|
| 6 |   |  |
|   | 9 |  |
|   |   |  |

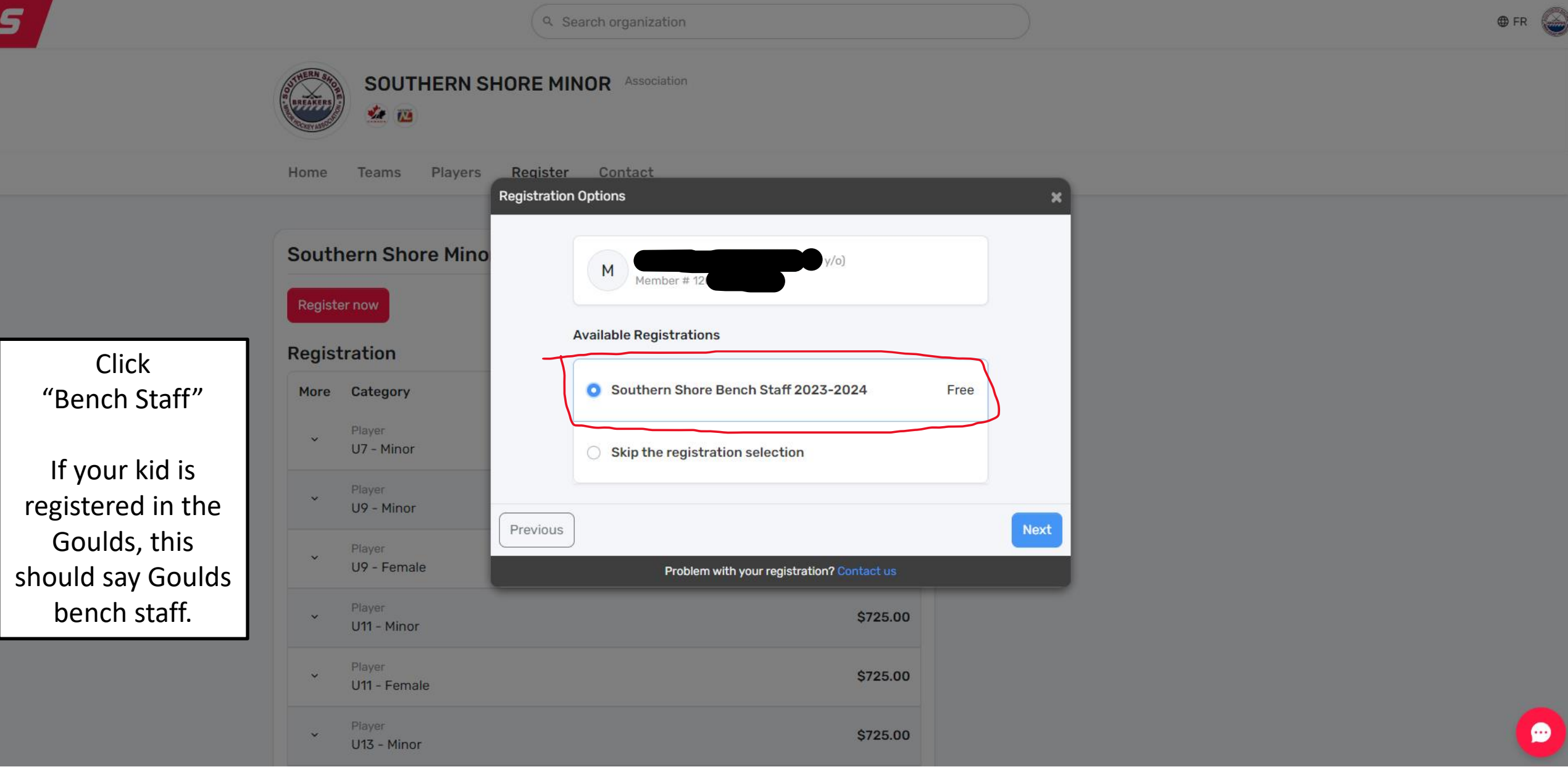

5 SOUTHERN SHORE MINOR Association \*\* 👜 Home Teams Players Pogistor Contact **Position selection** Southern Shore Mino MAR М Member Please select a position group and a position. Registration Know that your choice will not guarantee this position for this member, this is simply a preference and it will be taken into More Category consideration when assigning the positions. Select Coach from Position group \* Position the position group U7 - Minor Coach × Assistant Coach and then select ~ Assistant Coach U9 - Minor your preferred Previous Next Goaltending Coach position  $\sim$ U9 - Female Coach Problem with your regi Head Coach U11 - Minor Apprentice Coach \$725.00 U11 - Female \$725.00 U13 - Minor

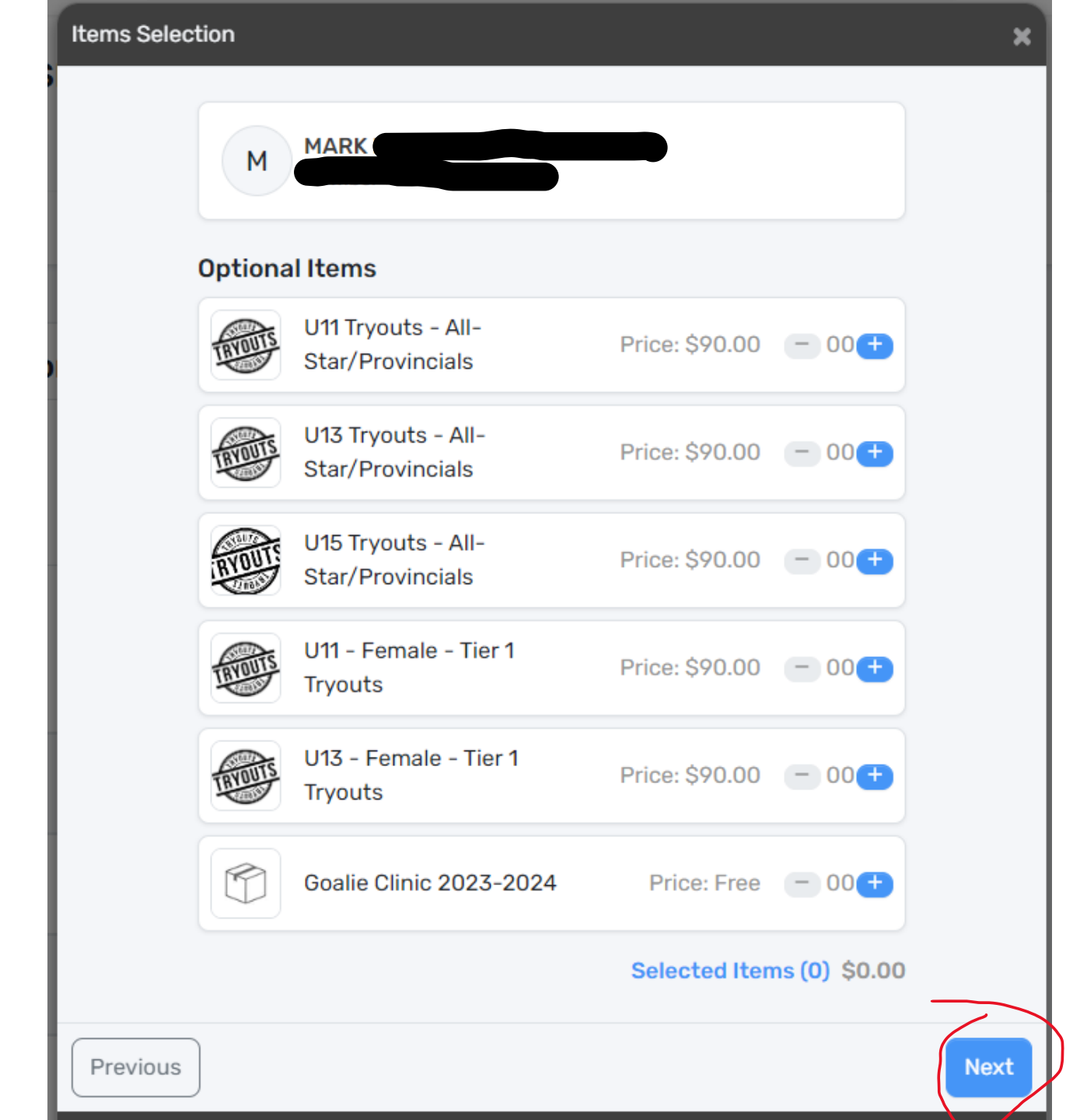

Click "Next" Do not select any optional items

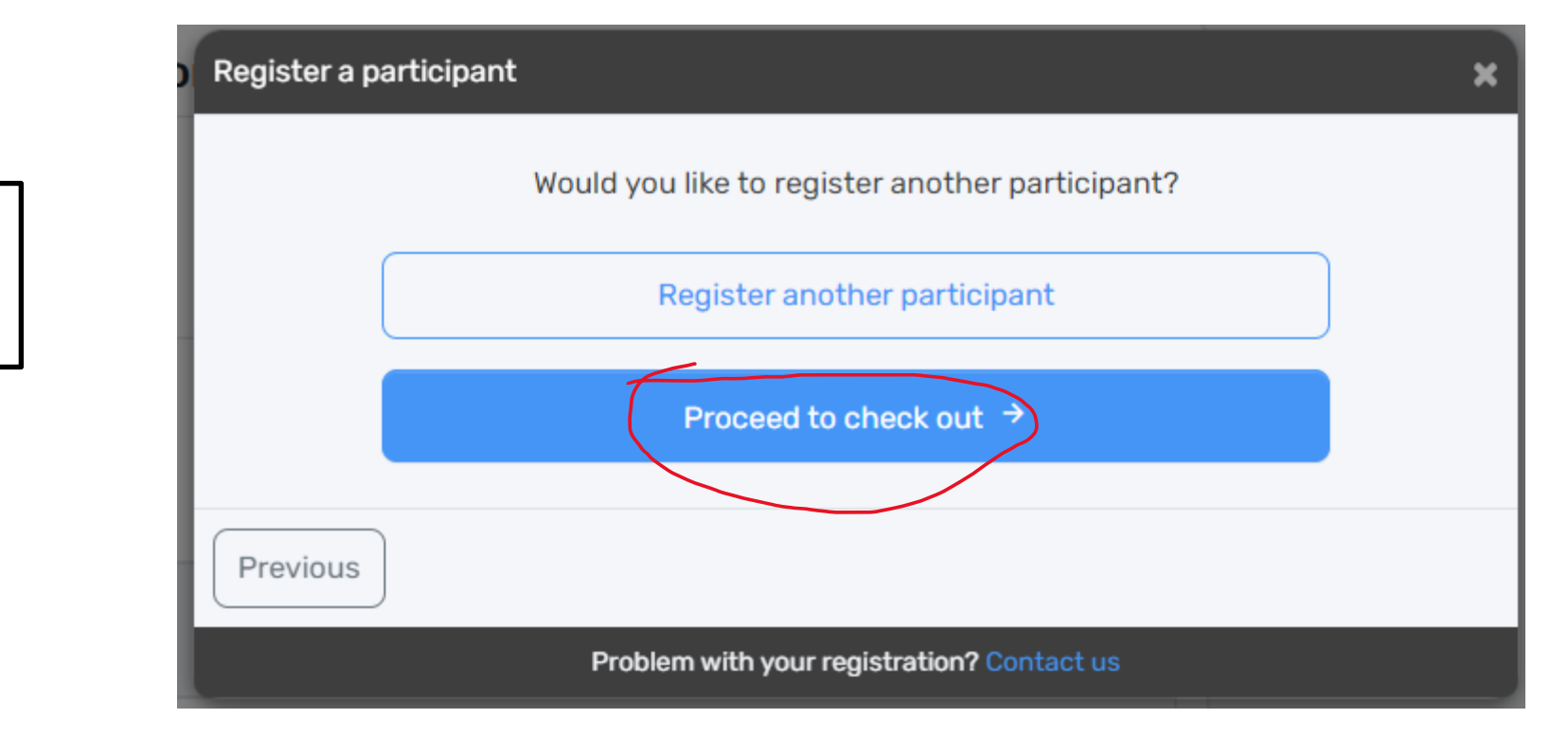

Click "Proceed to check out"

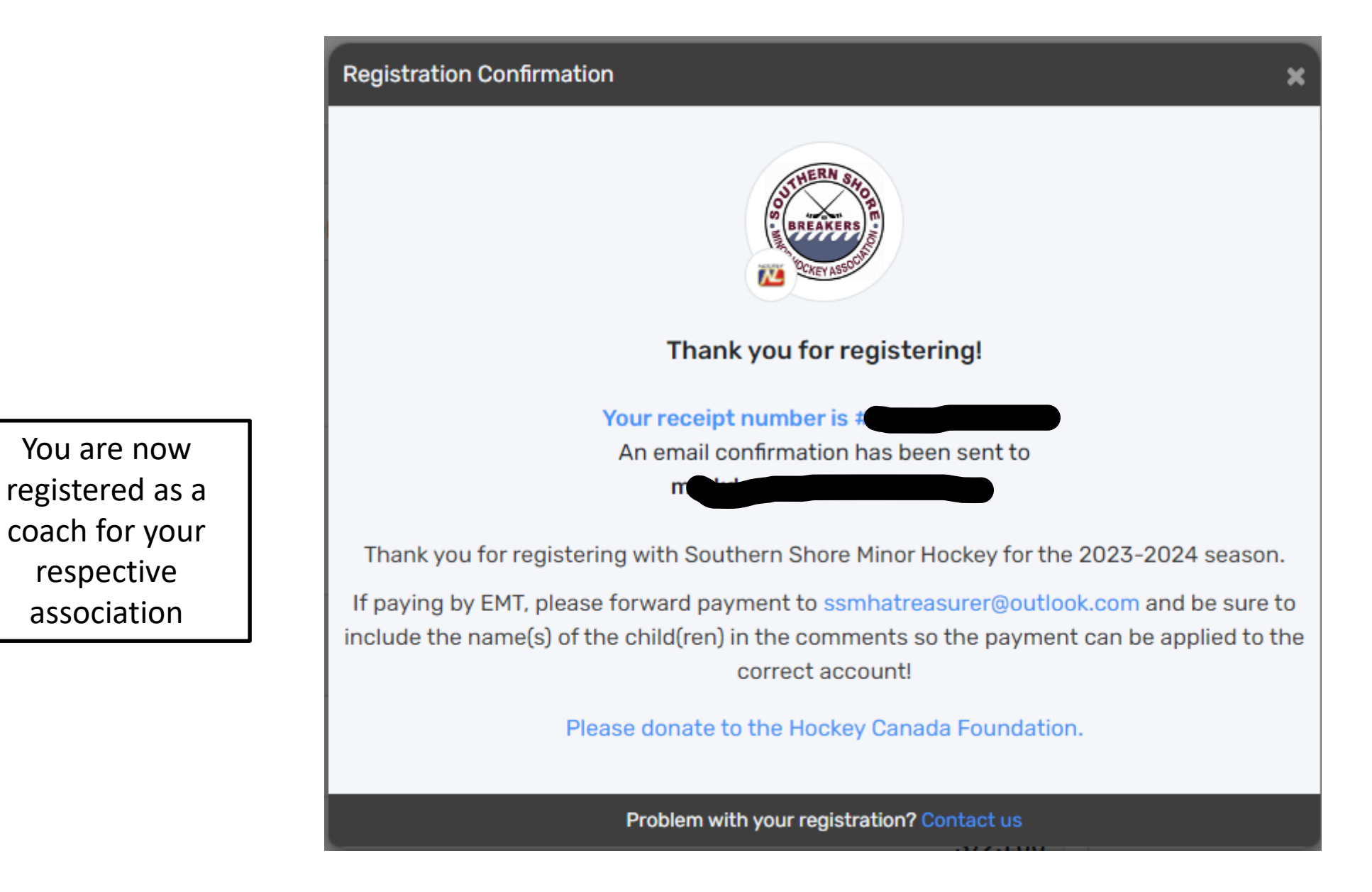